# MANUAL RIVIA PARA ORGANISMOS OFICIALES

# CONSELLERIA MEDIO AMBIENTE

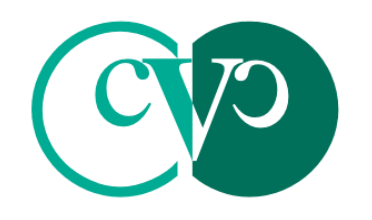

Consell Valencià de Col.legis Veterinaris

# MANUAL RIVIA WEB PARA ORGANISMOS OFICIALES

El presente manual tiene como finalidad dar a conocer de una manera detallada y sencilla la estructura de la <u>web del RIVIA</u> para Organismos Oficiales-Conselleria Medio Ambiente. El sitio ha sido diseñado para gestionar de manera ágil y sencilla las funcionalidades del RIVIA.

La web del RIVIA está dividida en cuatro grandes apartados:

- Veterinarios
- Centros Veterinarios
- Responsables legales
- Organismos Oficiales

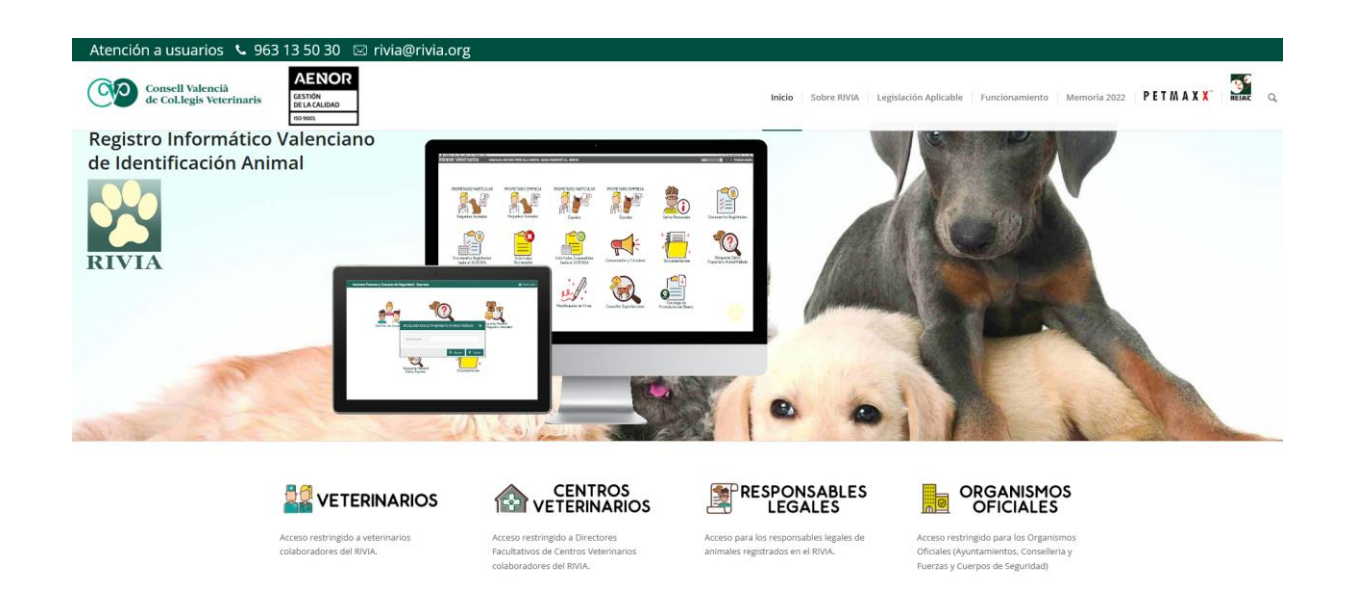

**NOTA IMPORTANTE**: Se recomienda la utilización del navegador Firefox. Pulse aquí para su descarga.

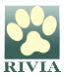

## ENTORNO ORGANISMOS OFICIALES ORGANISMOS OFICIALES

Acceso

Aparecerá una pantalla donde se solicitará el nombre de usuario y contraseña.

Usuario: NIF (ejemplo: 12345678C)

Contraseña: Contraseña

Y clicar en

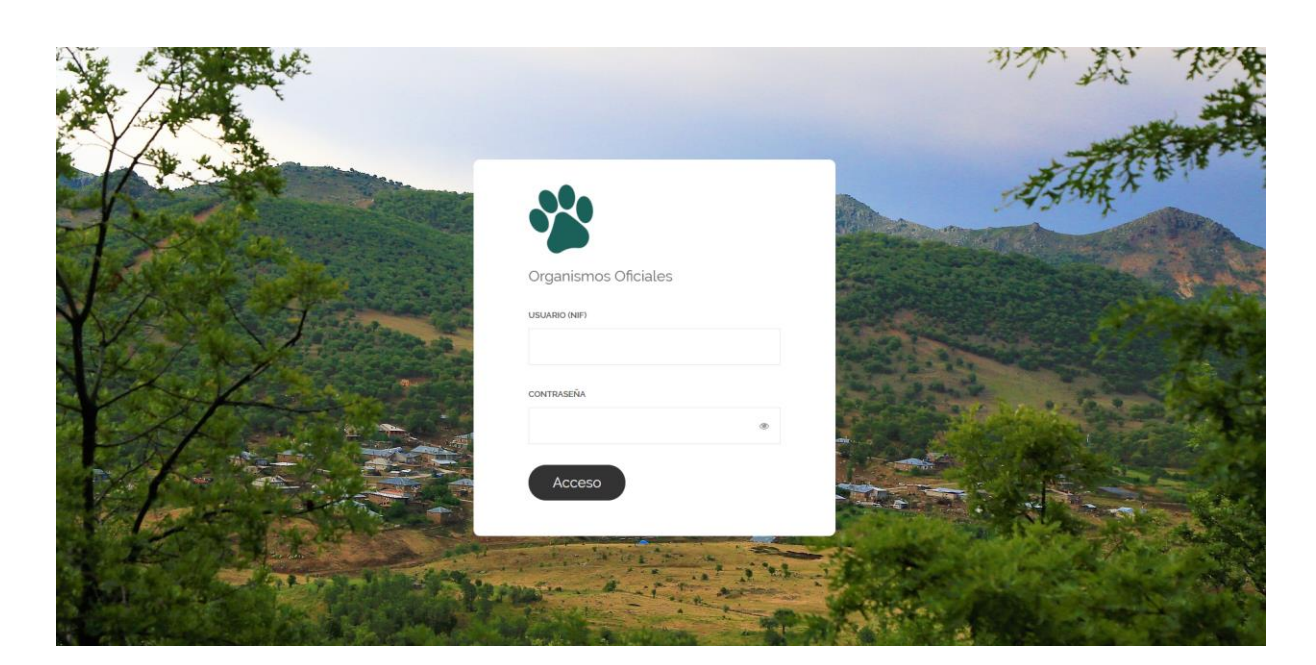

Aparecerá una ventana emergente de doble autentificación, la cual solicitará que se introduzca el código que se ha recibido en el correo electrónico personal que hay registrado en RIVIA.

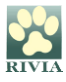

|       |                                                                                       | MAR AN AN |
|-------|---------------------------------------------------------------------------------------|-----------|
|       | Organismos Oficiales                                                                  | ASAM, X . |
| YE ST | Introduzca el código recibido en su buzón de email<br>registrado en RIVIA.<br>Còdigo: |           |
|       | Enviar Cancelar<br>©<br>Solicitar acceso                                              |           |
|       |                                                                                       |           |

Una vez dentro del entorno y en el primer acceso, el sistema obligará a cambiar la contraseña a fin de evitar posibles problemas de intrusión.

| Aviso                                                                                                    | × |
|----------------------------------------------------------------------------------------------------|---|
| El primer inicio de sesión requiere un cambio de contraseña. Ésta misma debe ser diferente a l<br>anterior y con una longitud mínima de 8 caracteres. | а |
| Aceptar                                                                                                    |   |

| 🍐 Formulario de Cambio de Contraseña |          |   |  |
|--------------------------------------|----------|---|--|
| Contraseña:                          |          |   |  |
| Confirmar contraseña:                |          |   |  |
| 🖺 Guardar                            | 🗶 Cerrar | r |  |

Si posteriormente no se recuerda la contraseña de acceso, se debe contactar con el RIVIA si es usted Administrador/a RIVIA, y en el caso de ser persona Usuaria, con su Administrador/a RIVIA.

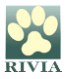

A continuación, aparecerá la pantalla principal de la Intranet de la Conselleria de Medio Ambiente con cuatro opciones. Se seleccionará el icono correspondiente según la consulta que se quiera realizar.

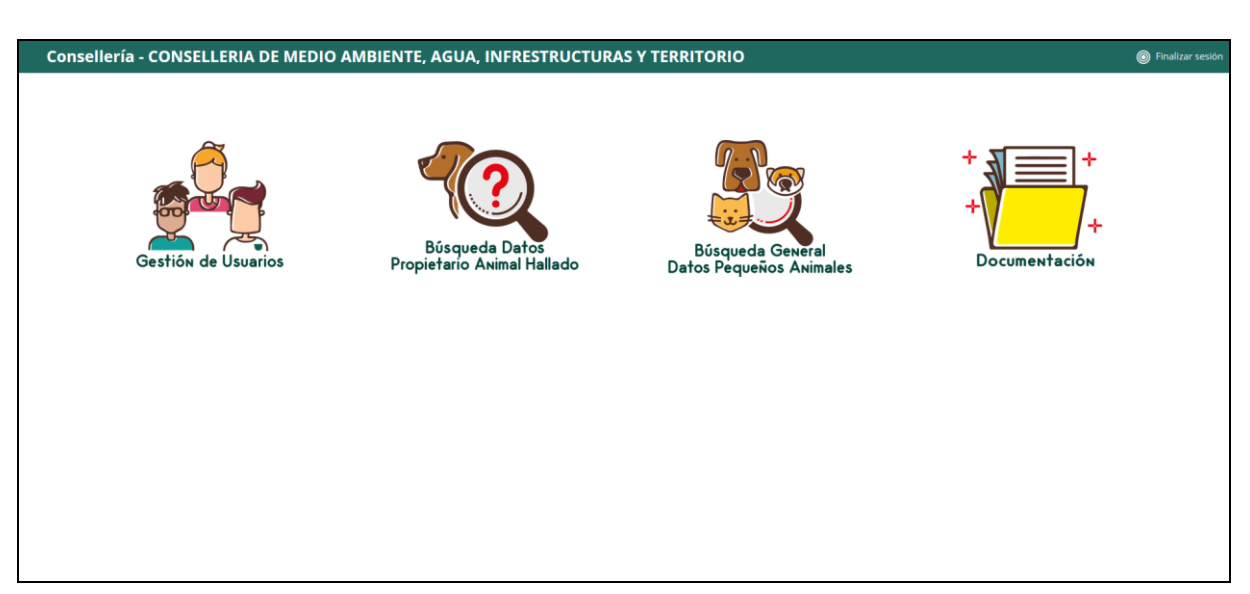

#### Pantalla principal intranet ADMINISTRADOR/A RIVIA – Conselleria Medio Ambiente

#### Pantalla principal intranet USUARIO RIVIA – Conselleria Medio Ambiente

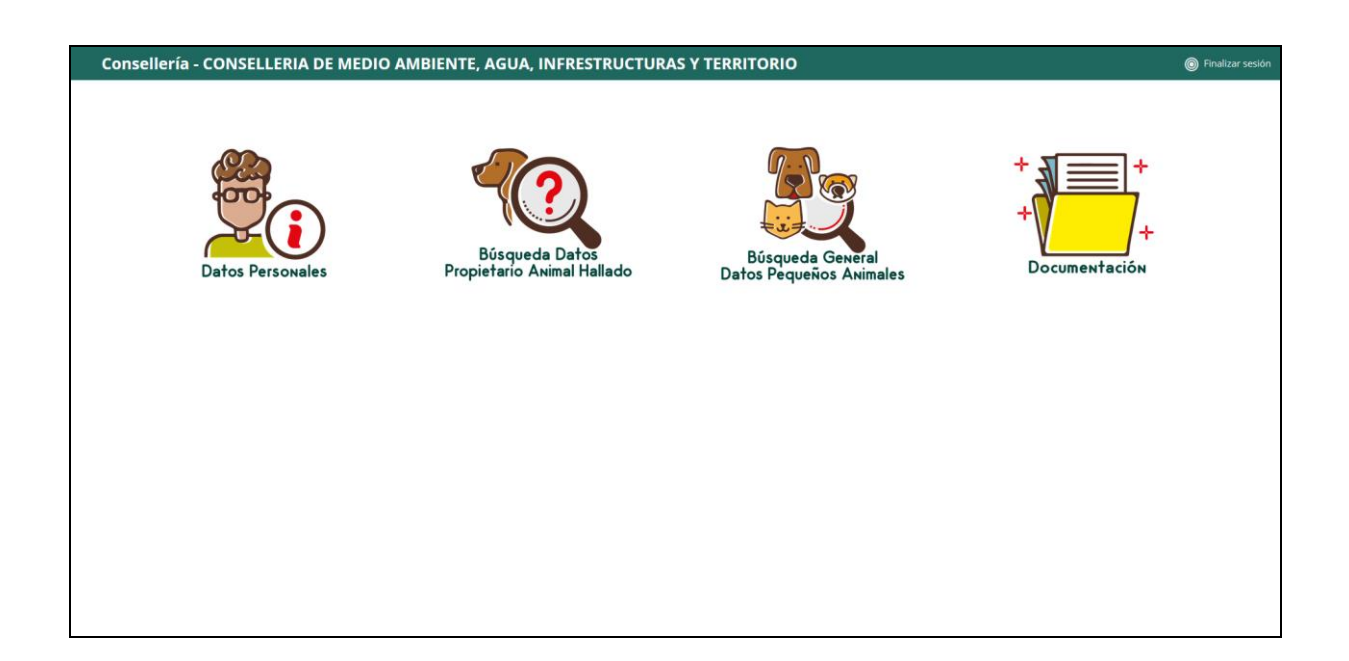

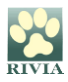

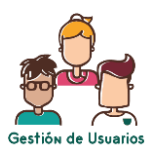

• Gestión de Usuarios

Apartado exclusivo del **Administrador/a RIVIA** a través del cual podrá registrar a las personas usuarias autorizadas de la Conselleria de Medio Ambiente (**Usuario**).

En este apartado el Administrador/a podrá realizar varias gestiones:

| 嶜 Gestión de U | suarios     |        |                |              |       |          |       |      | × |
|----------------|-------------|--------|----------------|--------------|-------|----------|-------|------|---|
| Añadir usuario | Datos admin |        |                |              |       |          |       |      |   |
| Perfil         | NIF         | Nombre | Apellidos      | Departamento | Cargo | Telefono | Email | Тіро |   |
|                |             |        |                |              |       |          |       |      |   |
|                |             |        |                |              |       |          |       |      |   |
|                |             |        |                |              |       |          |       |      |   |
|                |             |        |                |              |       |          |       |      |   |
|                |             |        |                |              |       |          |       |      |   |
| • ^            | ñadir Hc    | uario: | Añadir usuario |              |       |          |       |      |   |

Aparecerá una pantalla para poder incluir los datos de la nueva persona usuaria:

| 🐣 Añadir Us   | suario | ×    |
|---------------|--------|------|
| NIF:          |        |      |
| Nombre:       |        |      |
| Apellidos:    |        |      |
| Email:        |        |      |
| Conf. Email:  |        |      |
| Teléfono:     |        |      |
| Cargo:        |        |      |
| Departamento: |        |      |
| 🖺 Guardar     | × Ce   | rrar |

Verificar sus datos como Administrador/a:

El Administrador/a podrá verificar sus datos. En caso de querer modificar algún dato deberá ponerse en contacto con el RIVIA.

Datos admin

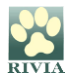

| 🔒 Datos del   | administrador | ×   |
|---------------|---------------|-----|
| NIF:          |               | ]   |
| Nombre:       |               |     |
| Apellidos:    |               |     |
| Email:        |               |     |
| Conf. Email:  |               |     |
| Teléfono:     |               |     |
| Cargo:        |               |     |
| Departamento: |               |     |
|               |               |     |
| 🖺 Guardar     | ¥ Cer         | rar |

<u>Reestablecer la contraseña de las personas usuarias</u>: <sup>O Restablecer contraseña
 Se debe clicar dos veces sobre la persona usuaria y aparecerá la ficha con sus datos.
 Se presionará el botón "Reestablecer contraseña". El sistema solicitará la confirmación de la acción.
</sup>

| 🔒 Datos del   | usuario                   | ×        |
|---------------|---------------------------|----------|
| NIF:          |                           |          |
| Nombre:       |                           |          |
| Apellidos:    |                           |          |
| Email:        |                           |          |
| Conf. Email:  |                           |          |
| Teléfono:     |                           |          |
| Cargo:        |                           |          |
| Departamento: |                           |          |
| 🖹 Guardar     | ່ວ Restablecer contraseña | × Cerrar |

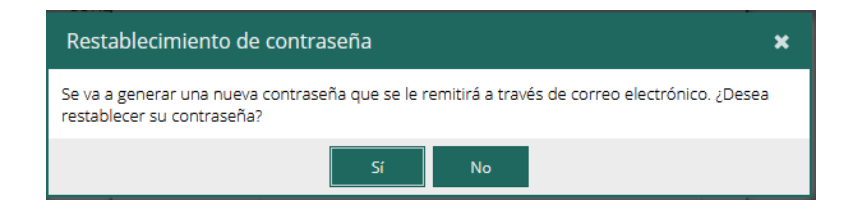

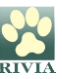

El sistema envirá un mail a la dirección de correo electrónico de la persona usuaria con una nueva contraseña, la cual será utilizada una única vez ya que al entrar el sistema le volverá a obligar a cambiarla.

### Eliminar usuarios:

Se debe localizar a la persona usuaria que se quiere eliminar y se presionará el icono representado como una papelera que está al final del registro a la derecha.

| 嶜 Gestión de Usuarios |             |          |           |              |       | ×        |       |      |   |
|-----------------------|-------------|----------|-----------|--------------|-------|----------|-------|------|---|
| Añadir usuario        | Datos admin |          |           |              |       |          |       |      |   |
| Perfil                | NIF         | Nombre   | Apellidos | Departamento | Cargo | Telefono | Email | Тіро |   |
|                       |             |          |           |              |       |          |       |      | = |
|                       |             |          |           |              |       |          |       |      |   |
|                       |             |          |           |              |       |          |       |      |   |
|                       |             | <u>s</u> | Cur       |              |       |          |       |      |   |

• Datos Personales

Datos Personales

Los datos de la persona usuaria estarán registrados en el RIVIA. En este apartado la persona usuaria puede verificar sus datos. En caso de querer modificar algún dato deberá ponerse en contacto con el Administrador/a RIVIA de su Organismo Oficial.

| 🔒 Datos Per   | sonales | ×    |
|---------------|---------|------|
| NIF:          |         |      |
| Nombre:       |         |      |
| Apellidos:    |         |      |
| Email:        |         |      |
| Teléfono:     |         |      |
| Cargo:        |         |      |
| Departamento: |         |      |
|               | ¥ Cer   | rrar |

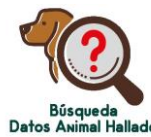

Búsqueda Datos Animal Hallado

A través de este apartado se pueden consultar los datos del responsable legal relacionados con el chip de un animal que se ha encontrado (o se ha perdido).

Si el animal no aparece registrado en RIVIA se puede utilizar el buscador nacional <u>REIAC</u> o el internacional <u>PETMAXX</u>

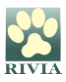

V.1

Se debe introducir el número de Identificador (microchip) y clicar en Buscar.

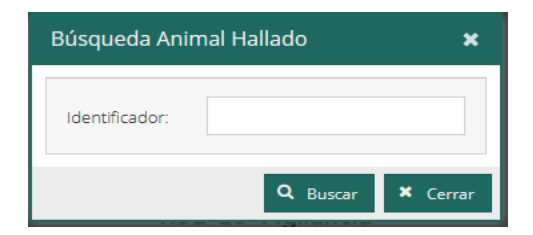

Aparecerá una pantalla con datos del registro en la parte de arriba y con tres pestañas para consultar datos específicos: "Animal", "Propietario" y "Veterinario alta".

| 🗋 Registro | Oficial de Pequeños Anin | nales              |                                   | ×     |
|------------|--------------------------|--------------------|-----------------------------------|-------|
| Microchip: |                          | Rabia:             | Fecha rabia: Fecha validez rabia: |       |
| Pasaporte: |                          | Fecha de registro: | Fecha de identificación:          |       |
| 👻 Animal   | 🚔 Propietario 🛛 🚨 Vete   | erinario alta      |                                   |       |
| Peligroso: | )                        |                    | Fec. Nacim.:                      |       |
| Especie:   |                          | Capa:              | Raza:                             |       |
| Dirección: |                          |                    | Cod.Postal: Población: Benicarló  |       |
| Nombre:    |                          | Sexo: .            | Provincia: COD.INE:               |       |
|            |                          |                    |                                   |       |
|            |                          |                    |                                   |       |
|            |                          |                    | × c                               | errar |

#### • Búsqueda General Datos Pequeños Animales

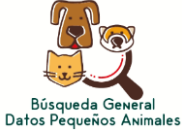

Apartado a través del cual puede realizarse la búsqueda de datos relacionados con pequeños animales registrados en RIVIA.

| Busqueda Pequeños Animales | ×        |
|----------------------------|----------|
| Identificador:             |          |
| NIF Propiet:               |          |
| 1er.Apellido:              |          |
| 2° Apellido:               |          |
| Nom. Animal:               |          |
| Pasaporte:                 |          |
| Formulario:                |          |
| Certificado:               |          |
| Informe:                   |          |
| Cuestionario:              |          |
| Rabia:                     |          |
|                            |          |
| Q Buscar                   | × Cerrar |

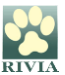

Clicando dos veces en cualquier registro aparecerá la ficha detallada de animal con todos los datos completos.

• Documentación +

En este apartado se recopilará documentación complementaria referente a manuales, circulares, anexos, etc.

#### PARA CUALQUIER OTRO CASO PLANTEADO NO CONTENIDO EN ESTE MANUAL CONSULTAR CON EL RIVIA 963135030 o <u>rivia@rivia.org</u>

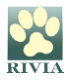